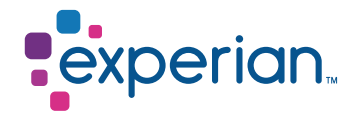

### **STS ID Registration and Usage Steps**

#### Frequently Asked Questions

Access to Experian platform to submit data is provided to Bureau Members of Experian. Submission of data involves creation of a user ID.

Validation before raising request:

- $\cdot$  We create only one user ID against 1 email address
- Email address should be of:
  - A company domain
  - Not a generic without the identification of an individual who is to use the user ID
  - Yahoo/Live/Gmail/Outlook and other such domains

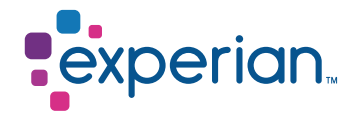

# Once the STS ID is created by Experian, 3 automated emails are sent to the email address from <a href="mailto:Expadmin@experian.com">Expadmin@experian.com</a>

| New Account User ID for<br>SA Expadmin@experian.com<br>To<br>Retention Policy 6 Months Delete - All (6 months)<br>Orange Category |  | New Account User<br>ID for | New Account<br>access for | New Product<br>Assigned.msg |
|----------------------------------------------------------------------------------------------------|--|----------------------------|---------------------------|-----------------------------|
| Hello there,                                                                                                    |  |                            |                           |                             |
| Welcome to Experian and thank you for creating a new account with us.                                                             |  |                            |                           |                             |
| Here is your new and unique user ID:                                                                                              |  |                            |                           |                             |
| iinp3333                                                                                                    |  |                            |                           |                             |
| To complete the registration please access the link you will receive in a separate email.                                         |  |                            |                           |                             |
| If you do not receive this link, please call us.                                                                                  |  |                            |                           |                             |
| Thank you for using Experian.<br>Kind regards,<br>Experian Service Support Desk<br>+44 (0)333 000 3030                            |  |                            |                           |                             |
| Email reference - new user<br>Please do not reply to this message as this email address isnt monitored.                           |  |                            |                           |                             |

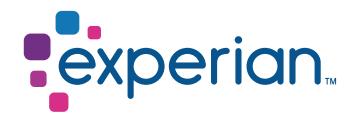

## Once the STS ID is created by Experian, 3 automated emails are sent to the email address from <a href="mailto:Expadmin@experian.com">Expadmin@experian.com</a>

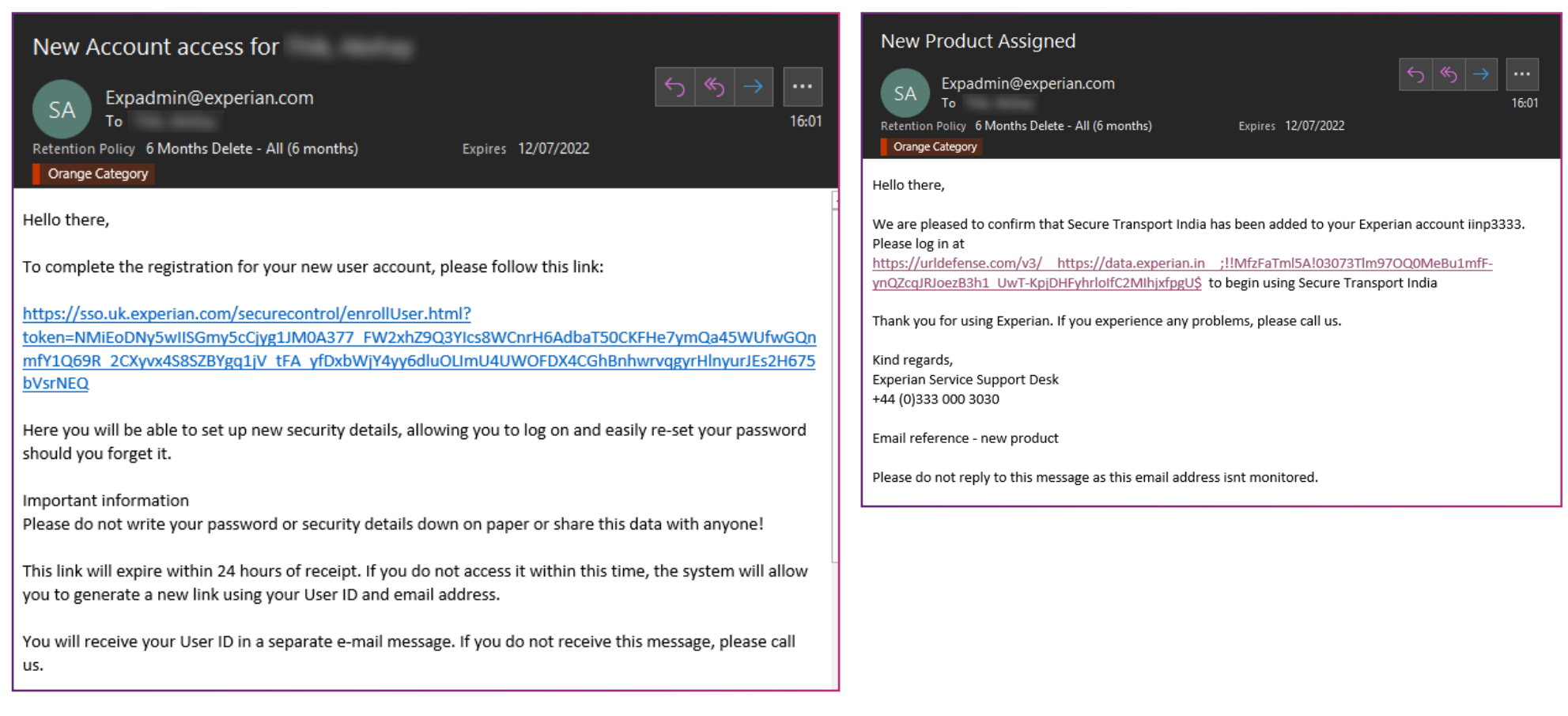

User needs to open the resgitration link. This accesible only once in a browser.

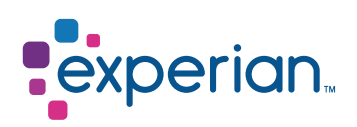

The user is directed to this page wherein the user needs to set up new password and security question's answers.

| User ID                                                     | iinp3333                                                              |                                                                                                    |
|-------------------------------------------------------------|-----------------------------------------------------------------------|----------------------------------------------------------------------------------------------------|
| New Password                                                |                                                                       |                                                                                                    |
| New Password                                                | ······                                                                | New password<br>- must be a minimum of 8 characters<br>- must contain combination of upper and lowercase letters<br>- must contain a numeric character                                                                                                    |
| Commit asserte                                              |                                                                       | - do not use &, æ, ø, å, Æ, Ø, Å                                                                                                    |
| n case you forget                                           | your credentials                                                      |                                                                                                    |
| Question 1                                                  | What is the first name of your oldest nephew?                         | <ul> <li>Image: A start of the start of the start of</li></ul> |
| Answer                                                      |                                                                       |                                                                                                    |
| Question 2                                                  | In what city was your father born? (Enter full name of city           | only) 🗸                                                                                                    |
| Answer                                                      |                                                                       |                                                                                                    |
| Question 3                                                  | What is your mother's middle name?                                    | <b>v</b>                                                                                                    |
| Answer                                                      | ••••••                                                                |                                                                                                    |
| Question 4                                                  | What is the name of your first stuffed animal?                        | ▼                                                                                                    |
| Answer                                                      |                                                                       |                                                                                                    |
| Question 5                                                  | What did you earn your first medal or award for?                      | ▼                                                                                                    |
| Answer                                                      |                                                                       |                                                                                                    |
| Ferms and conditi                                           | ons                                                                   |                                                                                                    |
| a) I Agree NOT to disclo                                    | ose my password or shared secret to any other person.                 |                                                                                                    |
| ) I Agree NOT to order                                      | credit reports or other data from Experian's site except in           | the performance of your official duties for your company.                                                                                                    |
| c) I agree that I will only<br>organisation and Exper       | use this website, and information obtained from this webs<br>ian.     | ite,in accordance with the terms and conditions of the contract between my                                                                                                    |
| <li>I Agree NOT to atten<br/>of my specific job functi</li> | npt to test the limits of access to the Experian information p<br>on. | rovided, or execute or use any function which is not directly related to the performant                                                                                                    |
| e) I Agree to inform my                                     | security designate when my job function no longer requires            | s access to Experian's systems.                                                                                                    |
| ) I Understand that I ar                                    | n responsible for transactions which take place under the u           | ser id I am issued and understand that accounts may be monitored by Experian.                                                                                                    |
| g) I have read, and und                                     | erstood the cookies information link and understand that th           | is site and other Experian sites use cookies.                                                                                                    |
|                                                             |                                                                       |                                                                                                    |

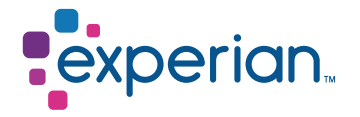

Post that user needs to agree on terms and conditoions mentioned by clicking on the checkbox. In order to complete the registration, the user needs needs to click on the Complete Registration tab.

Post completeion of registration, the user sees this.

| experian.                                                                                | Language : Select-One 🗸 |
|------------------------------------------------------------------------------------------|-------------------------|
| Request has been processed successfully.                                                 |                         |
| You have successfully completed your registration.<br>Please <u>click here</u> to login. |                         |

Post successful registration user can access <u>https://data.experian.in</u> to login in STS portal.

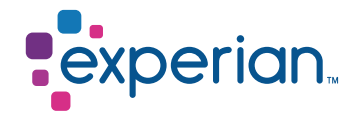

Post accessing the above mentioned link user will be able to directed to a login page. The user needs to enter the given user and newly set up password.

|          | experian. |
|----------|-----------|
|          | Sign In   |
| User ID  |           |
| iinp3333 |           |
| Password |           |
| •••••    | ••••      |
| Remembe  | r me      |
|          | Sign In   |

After clicking on Sign in, user will be asked to enter the answer to one of the security questions which was set up at the time of registration.

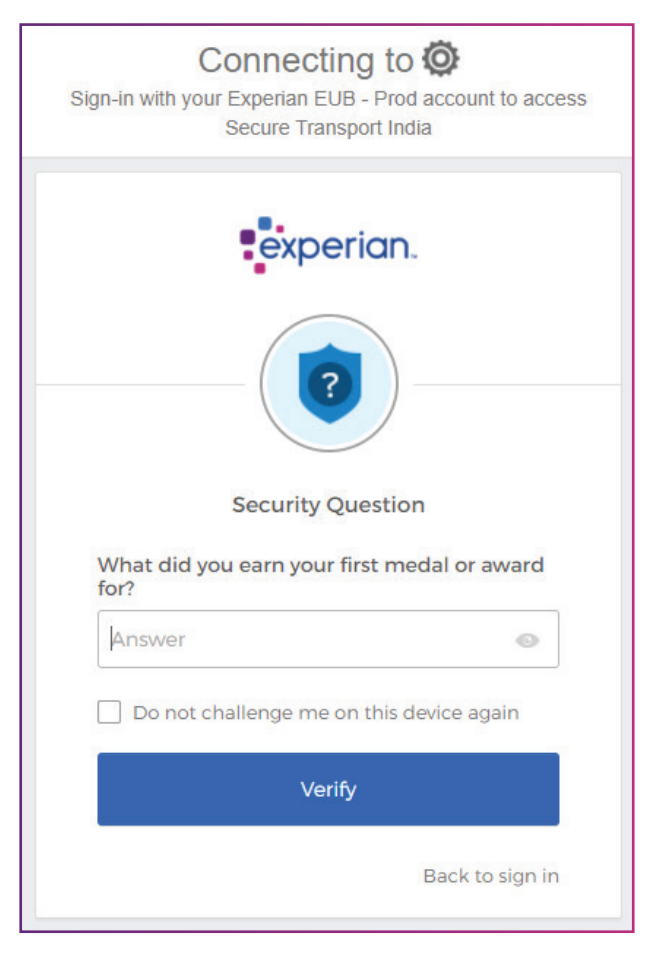

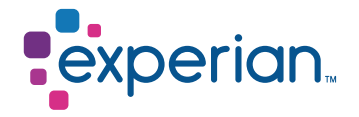

Once the correct answer is provIDed, the user is directed to a screen where the data can be uploaded or downloaded from.

There are 2 folders:

- From\_xpn Will be used for receiving data from Experian.
   To\_xpn Will be used for Sharing data to Experian.

| 对 ST Web Client    | Your Files Mailbox              |   |  |  |
|--------------------|---------------------------------|---|--|--|
| ▼ 🗁 Your Files     | Your Files > adrian_test_010420 |   |  |  |
| adrian_test_010420 | Loload Ω Share Actions γ        |   |  |  |
| laisotest          |                                 |   |  |  |
| amruthatest        |                                 |   |  |  |
| amruthatest1       |                                 |   |  |  |
| anandtest          |                                 | ) |  |  |
| axwaytest2         | from_xpn to_xpn                 |   |  |  |
| boontest1          |                                 |   |  |  |

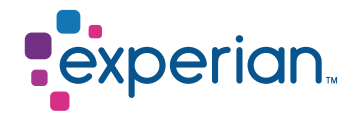

Data Upload:

- $\cdot\,$  Select the correct transfer Mode Below based on format of data.
- $\cdot$  Select the dropdown under your user ID at the top right corner then select preferences.
- Select the dropdown under Transfer Mode and select one of the 2 options.
- ASCII Mode for uploading Text, ASC, PRN, and CSV files.
- Binary Mode for uploading ZIP, PGP, GPG, Excel, MDB, DBF and TRS files.

| II Welcome<br>iinp3333 ~ | Preferences ×                                              |
|--------------------------|------------------------------------------------------------|
|                          | Language:                                                  |
| ② Preferences            | English 🗸                                                  |
| S Password               | Transfer mode                                              |
| Accessibility            |                                                            |
| (i) About                | Binary (Recommended)<br>Binary (Recommended)<br>ASCII Text |
| []→ Logout               | Save Close                                                 |

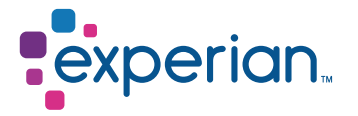

#### Post Successful upload – Upload monitor look like below screenshot.

| Uploads monitor                                      |         |           |          |                       |                |  |
|------------------------------------------------------|---------|-----------|----------|-----------------------|----------------|--|
| II Pause 🕨 Resume 🔳 Cancel 🛱 Remove 🔿 Refresh status |         |           |          |                       | All statuses 🗸 |  |
| Name                                                 | Folder  | Status    | Size     | Started 🤳             | Speed          |  |
| Consumer_excel_format.xlsx                           | /to_xpn | Completed | 19.49 KB | 1/15/2022, 2:05:28 PM |                |  |
|                                                      |         |           |          |                       |                |  |

In order to download the files, click on the "from\_xpn" folder and download the same onto your system and save it.

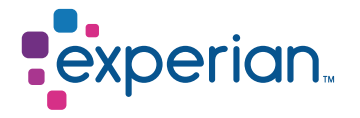

Please note that the user ID needs to be accessed frequently to avoid getting locked/ de-activated as per the Information Security Policy of Experian.

The user ID gets locked if you haven't used it even once in 90 days

- $\cdot$  The forgot password link does not function if the user ID is locked
- · Experian Customer Support can unlock the user ID and reset your password in this instance

The user ID gets de-activated if you haven't used it even once in 180 days

- $\cdot$  The forgot password link does not function if the user ID is locked
- $\cdot$  The record of this user ID gets deleted from our records

Experian Customer Support team can create a new user ID in this instance. Please write to: <u>Customer.Support@in.experian.com</u> or call 022 – 6641 9010 for us to be able assist you with this.

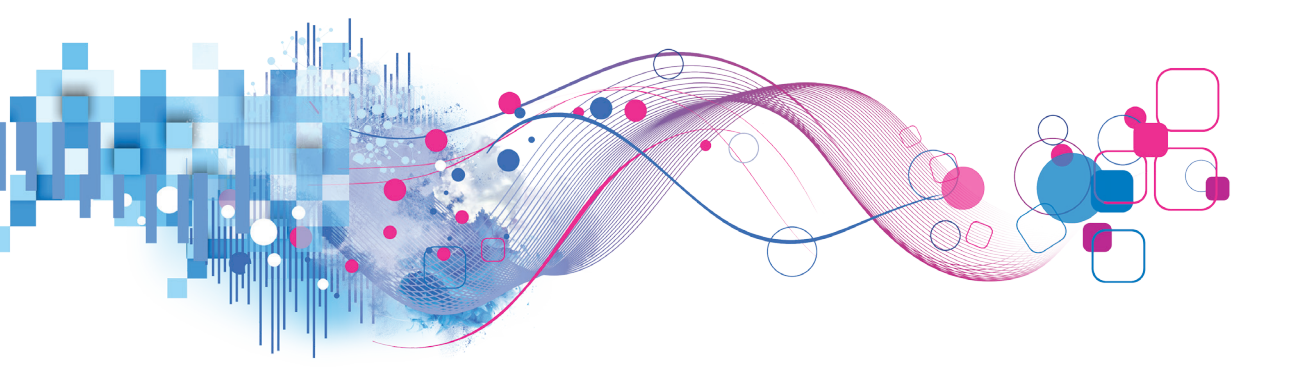